## FAQ Hybird 120 - Création ligne Trunk OpenIP

Creation d'une ligne Trunk OpenIP

| Allez<br>dans<br>le<br>menu<br>Assist<br>ants –<br>><br>PBX<br>><br>Nouv<br>eau |                              |                           |
|---------------------------------------------------------------------------------|------------------------------|---------------------------|
| Puis                                                                            | Sélectionner le type de liai | son à la langue:          |
| ssez<br>l'optio<br>n Fou<br>rnisse<br>ur<br>SIP<br>(Indic<br>atif)              | Type de connexion            | Fournisseur SIP (Indicati |
| Rempl<br>issez<br>les<br>champ<br>s<br>ainsi :                                  |                              |                           |
| <ul> <li>IddauthentiicationetNoMdel'utilisateur: lognOpenIP</li> </ul>          |                              |                           |

| Avertissement ! Code       | pays et/ou code postal non configure |
|----------------------------|--------------------------------------|
| Paramètres fournisseur SIP |                                      |
| Nom                        | OpenIp                               |
| Type de connexion          | Indicatif                            |
| ID d'authentification      | 800gBASIMpedeXaluSY                  |
| Mot de passe               |                                      |
| Nom de l'utilisateur       | 30qBASNiyadrXduSY                    |
| Registrar                  | sip9.voip-centrex.net                |
| Numéros d'appel            |                                      |
| Numéro d'appel de base     | 97071                                |
| Classe d'autorisation      |                                      |
|                            | Classe d'autorisation                |
| Classe d'autorisation      | CoS Default 🔻                        |
|                            | Ajouter                              |
|                            |                                      |
|                            | Paramètres étendus                   |

| Registrar                             |                                         |
|---------------------------------------|-----------------------------------------|
| Port Registrar                        | 5060                                    |
| Protocole transparent                 | ◉ UDP ◯ TCP                             |
| Serveur STUN                          |                                         |
| Serveur STUN                          |                                         |
| Port serveur STUN                     | 3478                                    |
| Numéros d'appel                       |                                         |
|                                       | Exception numérotation<br>directe (P-P) |
|                                       | 2263                                    |
| Exception numérotation directe (P-P)  | 22(59)                                  |
|                                       |                                         |
|                                       | Ajouter                                 |
| Autres paramètres                     |                                         |
| Créer un numéro d'appel international | Activé                                  |
| Créer un numéro d'appel national      | Activé                                  |
|                                       |                                         |
| ОК                                    | Annule                                  |

Numérodebase: rentrez la partiecommuneàtous les numérossans leodedépart

| • E x c e p ti o n n u m é r o t a ti o n di r e t e ( P - P ) : r e m p is s e z le r e t e d e v o s n u m é r os |    |
|----------------------------------------------------------------------------------------------------|----|
| Allez<br>dans<br>le<br>menu<br>Voip<br>><br>Param<br>ètres<br>et<br>modifi<br>ez la<br>ligne.                       | Vc |

| Dans                                                                    | Champs d'en-tête SIP pour adresse d'appei             | Affichage                                         |  |
|-------------------------------------------------------------------------|-------------------------------------------------------|---------------------------------------------------|--|
| param                                                                   |                                                       | ✓Nom de l'utilisateur                             |  |
| ètres                                                                   |                                                       | P-Preferred                                       |  |
| és                                                                      |                                                       | P-Asserted                                        |  |
| coché<br>s<br>l'optio<br>n<br>suivan<br>te                              |                                                       |                                                   |  |
| Dans                                                                    | Paramètres pour numéro d'appel sortant                |                                                   |  |
| les                                                                     | Numéro d'appel sortant                                | Numéro d'appel personnel pour CLIP-No-Screening 🔻 |  |
| ètres                                                                   | Afficher le numéro d'appel de l'interlocuteur distant | ✓ Activé                                          |  |
| avanc<br>és,<br>choisi<br>ssez<br>les<br>option<br>s<br>suivan<br>tes : |                                                       |                                                   |  |

• Creation d'une ligne Trunk OpenIP